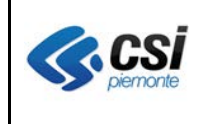

V 1.0 Pag. <u>1</u> di 15

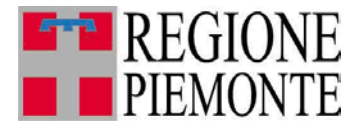

# Applicativi regionali centralizzati per la Sanità

## AURA

## Archivio Unitario Regionale degli Assistiti

Note alla versione 5.8.0 aprile 2015

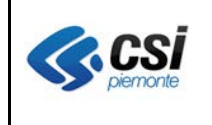

## **1 SCOPO DEL DOCUMENTO**

Il documento elenca gli aggiornamenti apportati all'applicativo AURA con la versione 5.8.0.

Nel seguito del documento sono descritti gli adeguamenti correttivi ed evolutivi apportati al sistema.

## 2 Applicativo Web AURA

## 2.1 Scelta PLS in fascia età riservata

**Percorso :** AURA- Home page – Gestione Medici

La pagina di dettaglio medico di AURA è stata integrata di due nuovi contatori:

- N.ricong.Fam contenente il totale scelte con ricongiungimento familiare
- N.fascia età riservata contente il totale scelte nella fascia del massimale riservata all'età pediatrica 0-6 anni

| Jtente: AURAAA | A00A11G000P Ente: 100               |                  |                                                 |                     |   |                                               | esten      |
|----------------|-------------------------------------|------------------|-------------------------------------------------|---------------------|---|-----------------------------------------------|------------|
| A home 🕞 Þrofi | li anagrafici 🕩 funzioni di utilità | gestione medici  | gestione eventi                                 |                     |   |                                               |            |
|                |                                     |                  |                                                 |                     |   |                                               |            |
| GESTIONE M     | IEDICI                              |                  |                                                 |                     |   |                                               |            |
| anagrafica     | ambulatori aggregazion              | i posizione acca | demica professionale                            |                     |   |                                               |            |
| Visualizzazi   | ione dettaglio medico               |                  |                                                 |                     |   |                                               |            |
| Dati anagra    | fici                                |                  |                                                 |                     |   |                                               |            |
| Cognome        | G                                   | •                | Nome                                            | M                   |   | Codice fiscale                                |            |
| Dati assiste   | enza                                |                  |                                                 |                     |   |                                               |            |
| Tipo medic     | :0                                  | PLS              | Codice regionale                                | 012073J             |   | Medico RSA                                    | no         |
| ASL            |                                     |                  | Distretto                                       |                     |   | Ambito                                        | 2011112012 |
| Massimale      |                                     | 1000             | Massimale in derog                              | 1200                |   |                                               |            |
| Massimale      | e riservato a fascia età 3          | 1100             | Massimale temporaneo                            | 50                  |   | Massimale autolimitato                        | NO         |
| Codice gru     | ірро                                |                  |                                                 |                     |   |                                               |            |
| Contatori as   | ssistiti                            |                  |                                                 |                     |   |                                               |            |
| N. assistiti   | in carico (netto)                   | 1101             | N. assistiti temporanei (                       | totale)             | 1 | N. assistiti (lordo)                          | 1102       |
| N. assistiti   | temporanei (ultra 14enni)           | 0                | N. assistiti temporanei (<br>carico a generico) | minori di 6 anni in | 0 |                                               |            |
| N. assistiti   | temporanei (domiciliati)            | 1                | N. assistiti temporanei (                       | UE a scadenza)      | 0 | N. assistiti temporanei (extra UE a scadenza) | 0          |
| N. ricong. F   | Fam.                                | 0                | N. fascia età riservata                         |                     | 2 |                                               |            |

Si evidenza quanto segue.

- il massimale Dè obbligatorio ed è il limite massimo vincolato di scelte assegnabili al medico
- il massimale in deroga 2 è obbligatorio ed è il limite massimo di scelte in deroga assegnabili al medico.
  - AURA prevede la possibilità di assegnare scelte oltre il massimale solo per gli utenti abilitati al "supero massimale".
  - AURA prevede la possibilità di assegnare scelte otre il massimale in deroga solo per gli utenti abilitati al "supero massimale in deroga".
- il massimale riservato a fascia età<sup>3</sup> è facoltativo ed è il limite iniziale della fascia riservata ai 0-6anni; il limite finale della fascia riservata ai 0-6anni è il massimale in deroga <sup>2</sup>

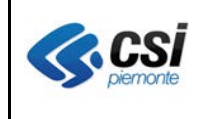

Nell'esempio, le scelte <u>superiori</u> a 1100<sup>3</sup> ed <u>inferiori o uguali</u> a 1200<sup>2</sup> sono riservate ai 0-6anni. Al momento, il controllo della fascia riservata ai 0-6anni non è bloccante.

• Il massimale temporaneo ④ è facoltativo ed è il limite massimo di scelte temporanee assegnabili al medico. Le scelte che rientrano nel conteggio dei "temporanei" sono quelle che afferiscono ad assistiti con "data fine ASL" valorizzata: ultra14enni in carico a PLS, minori di 6anni in carico a MMG, italiani a scadenza (domiciliati), UE a scadenza, extraUE a scadenza.

Il contatore "N.ricong.Fam." è valorizzato con il totale delle scelte effettuate attivando l'indicatore di ricong. Fam.

Il contatore "N.fascia età riservata" è valorizzato con il totale delle scelte in carico al PLS con età dell'assistito 0-6anni non compiuti.

## <u>NOTA per OpeSSan – fase 1</u>

Si ricorda che i massimali di MMG/PLS sono modificabili da OpeSSan – convenzionati.

Si consiglia di controllare l'eventuale valorizzazione del "massimale riservato a fascia età" abbinato ai pediatri in convenzione con la Vostra ASL.

**Percorso :** *OPESSAN- Home Page - Gestione Operatori sanitari convenzionati – Ricerca operatori sanitari convenzionati –tipo medico = PLS –esegui ricerca – modifica - massimali* 

| GESTIONE O                                                                                                    | PERATORI DEL SEF                           | RVIZIO SANIT |            |                          |                                    |   |                |  |  |
|----------------------------------------------------------------------------------------------------|--------------------------------------------|--------------|------------|--------------------------|------------------------------------|---|----------------|--|--|
| anagrafica                                                                                                    | rapporto di lavoro                         | massimali    | ambulatori | aggregazioni             | posizione accademica professionale |   |                |  |  |
| Cognome                                                                                                    |                                            |              |            | Nome                     |                                    |   | Codice fiscale |  |  |
| Modifica ope                                                                                                    | Modifica operatore sanitario convenzionato |              |            |                          |                                    |   |                |  |  |
| Massimali                                                                                                    | Massimali                                  |              |            |                          |                                    |   |                |  |  |
| l campi contrassegnati con l'asterisco sono obbligatori.                                                              |                                            |              |            |                          |                                    |   |                |  |  |
| Qualifica                                                                                                    |                                            |              |            | Titolare Pediatr         | a (01/09/2008)                     | • |                |  |  |
| Codice reg                                                                                                    | ionale                                     |              |            |                          |                                    |   |                |  |  |
| Data inizio                                                                                                    | Data inizio (gg/mm/aaaa)                   |              |            |                          |                                    |   |                |  |  |
| Data fine va                                                                                                    | alidità                                    |              |            |                          |                                    |   |                |  |  |
| Autolimitat                                                                                                    | 0                                          |              |            | C Massimale autolimitato |                                    |   |                |  |  |
| Massimale                                                                                                    | Ð                                          | ~            |            | 1000                     |                                    |   |                |  |  |
| Massimale                                                                                                    | scelte in deroga                           | ଥ            |            | 1100                     |                                    |   |                |  |  |
| Massimale                                                                                                    | riservato a fascia età                     | 3            |            |                          |                                    |   |                |  |  |
| Massimale                                                                                                    | scelte temporanee                          | <b>④</b>     |            |                          |                                    |   |                |  |  |
| data di variazione del massimale                                                                                      |                                            |              |            | 13/08/2010               |                                    |   |                |  |  |
| annulla                                                                                                    | <b>alva</b>                                |              |            |                          |                                    |   |                |  |  |
| <torna alla="" pa<="" td=""><td>gina dei risultati</td><td></td><td></td><td></td><td></td><td></td><td></td></torna> | gina dei risultati                         |              |            |                          |                                    |   |                |  |  |

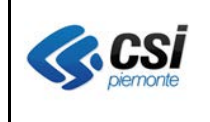

#### 2.2 Recapiti telefonici

**Percorso :** AURA- Home page – Gestione Profilo anagrafici – Ricerca profili anagrafici – esegui ricerca – visualizza/inserisci/modifica

I recapiti telefonici<sup>①</sup> dei profili anagrafici attivi sono stati convertiti automaticamente in campi numerici, applicando un algoritmo di normalizzazione; ad ogni telefono<sup>①</sup> è stato abbinato il tipo telefono<sup>②</sup> "sconosciuto", ed eventuali stringhe alfabetiche (annotazioni di vario genere riportate impropriamente nel telefono) sono state spostate nel campo NOTE<sup>⑤</sup>. Si consiglia di evitare l'uso improprio del campo NOTE, non riportandovi dati sensibili e cancellandoli laddove presenti.

Si è introdotto il controllo di numericità dei recapiti telefonici, per consentirne la fruizione da parte dei sistemi di composizione automatica delle chiamate telefoniche agli assistiti.

E' stato aggiunto un secondo recapito telefonico ③; per ogni telefono dovrà essere obbligatoriamente specificato il TIPO TELEFONO ② ④ (*fisso, cellulare, sconosciuto, altro*); sarà possibile inserire una NOTA⑤ al recapito telefonico. Si ricorda che il campo NOTE è visibile a tutti e non deve essere utilizzato per dati sensibili.

| ▼ Recapiti                 |            |                          |                   |                      |                        |
|----------------------------|------------|--------------------------|-------------------|----------------------|------------------------|
| Residenza *                |            |                          | Domicilio *       |                      |                        |
| Stato                      | ITALIA     |                          | Stato             | ITALIA               |                        |
| Comune                     |            | 🗹 cerca solo in piemonte | Comune            | BALDIOOLIIO OAAAALOO | cerca solo in piemonte |
| Indirizzo                  | VIA        |                          | Indirizzo         | Place                |                        |
| Numero civico              | 11         |                          | Numero civico     | 7                    |                        |
| CAP                        |            |                          | CAP               |                      |                        |
| Azienda Sanitaria          | CN1        |                          | Azienda Sanitaria | TO4                  |                        |
| Circoscrizione             |            |                          | Circoscrizione    |                      |                        |
| Telefono 🕕                 | 0421012100 | Sconosciuto 2 🔹          | replica residenza |                      |                        |
| Secondo Telefono (3)       |            | Selezionare<br>Fisso     |                   |                      |                        |
| Data inizio/fine residenza |            | Altro                    |                   |                      |                        |
| Note                       |            | Sconosciuto              |                   |                      |                        |
|                            |            |                          |                   |                      |                        |
| Stato contatto DA VE       | RIFICARE   | Fonte agg. stato         | CN1 Data          | ultima modifica      | 27/02/2015             |
|                            |            |                          |                   |                      |                        |

#### Nota per i web service

Si evidenzia che i servizi di cooperazione (web service) di ricerca, notifica, inserimento e variazione sono al momento esclusi da interventi adeguativi dei recapiti telefonici.

I web service di interrogazione e notifica prevedono un solo recapito telefonico.

Il campo telefono<sup>①</sup> del recapito di residenza continua ad essere riportato nel tag <telefono> dei dati secondari di <residenza> dei ws di ricerca e notifica.

I campi "tipo telefono" ② ④, "secondo telefono" ③, "note" ⑤ non sono presenti nei ws di ricerca, notifica, inserimento, variazione.

Il tag <telefono> dei dati secondari di <domicilio> dei ws di inserimento e modifica è ignorato.

Il tag <telefono> dei dati secondari di <residenza> dei ws di inserimento e modifica è utilizzabile per

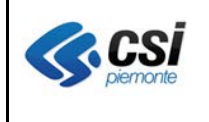

valorizzare il campo telefono<sup>①</sup> del recapito di residenza.

#### 2.3 SPERIMENTAZIONE Autocertificazioni esenzioni da reddito

**Percorso** : AURA - Home page – Gestione Profilo anagrafici – Ricerca profili anagrafici – esegui ricerca – Esenzioni Reddito

Le funzioni di rilascio e chiusura delle autocertificazioni esenzioni reddito da AURA non sono al momento attive. Seguirà comunicazione ufficiale.

Nel mese di gennaio si è avviata la sperimentazione delle funzioni di rilascio autocertificazioni esenzioni da reddito da AURA, con l'ASL di Novara.

La sperimentazione ha fatto emergere delle anomalie dovute al disallineamento delle funzioni di rilascio autocertificazioni di AURA rispetto a quelle implementate nel Sistema TS del MEF.

Sono in corso di attivazione gli adeguamenti di AURA, per allineare le funzioni di rilascio autocertificazioni di AURA, con gli aggiornamenti nel frattempo attivati da SOGEI.

Abbiamo adeguato il modulo di stampa dell'attestato di autocertificazione rilasciato da AURA con quello di Sistema TS.

E' stata accolta l'esigenza espressa dall'ASL TO4:

"...poiché la funzione di registrazione delle autocertificazioni a TS in TO4 è attribuita ad un numero più ampio di operatori rispetto ad AURA, chiederei sin d'ora che si configuri come abilitazione univoca, non associata ad altre, se non conferite specificatamente.".

Abbiamo predisposto un nuovo ruolo AURA\_22 che consentirà di effettuare la ricerca di uno o più assistiti ed accedere esclusivamente alla funzione di "esenzioni reddito".

| AURA_22 | AURA | Operatore | Ufficio | Esenzioni | per | Autocertificazioni | ER |
|---------|------|-----------|---------|-----------|-----|--------------------|----|
|         |      | Reddito   |         |           |     |                    |    |

Per richiedere l'assegnazione del nuovo ruolo si procede con la compilazione del modulo di richiesta abilitazione utenze pubblicato nel portale di Sistema Piemonte.

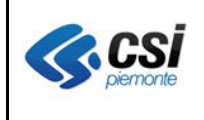

#### GESTIONE SICUREZZA del portale di Sistema TS del MEF

Si evidenzia che per utilizzare le funzioni di rilascio e chiusura autocertificazioni di AURA è necessario che l'amministratore aziendale della sicurezza acceda alla funzione di Gestione Sicurezza del Sistema TS del MEF, e proceda con l'assegnazione del profilo "WS Esenzioni da reddito: Inserimento/Chiusura Autocertificazioni" agli utenti dell'ASL abilitati ad accedere alla funzione "Esenzioni Reddito" di AURA.

Mentre per la funzione di "esenzioni reddito - situazione TS" (ved. par.2.3.3) è sufficiente l'abilitazione di AURA.

Segue una pagina di esempio del portale di Sistema TS del MEF

Percorso: <u>www.sistemats.it</u>  $\rightarrow$  Gestione Sicurezza  $\rightarrow$  Accesso amministratore  $\rightarrow$  collegamento al sistema ts per amministratori

#### Oppure

https://sistemats4.sanita.finanze.it/simossAdmin/

|                                                                      | Messaggi |    |
|----------------------------------------------------------------------|----------|----|
| ASSEGNAZIONE PROFILO                                                 |          |    |
| Codice Fiscale: CEL CHOIDED OF CE<br>Nominativo: CEL CHOIDED OF CEL  |          |    |
| Profili Disponibili                                                  |          |    |
| WS - Assistiti :Interrogazione ridotta CUP                           | 1        | Ri |
| WS Esenzione da reddito: Interrogazione                              |          | S  |
| WS Esenzioni da reddito: Download autocertificazione                 |          | So |
| WS Esenzioni da reddito: Gestione controlli autocertificazioni       |          | Sc |
| www.st.Esenzioni da reddito: Inserimento/Chiusura Autocertificazione | •        | Sc |
| WS Strutture: Insemiento                                             |          | Sc |
| WS Strutture: Interrogazione                                         |          | So |
| WS Strutture: Variazione                                             |          | So |
|                                                                      | ASSEGNA  | Te |
|                                                                      |          | W  |

#### Si ricorda che per l'assistenza del Sistema TS del MEF potete fare riferimento al numero verde:

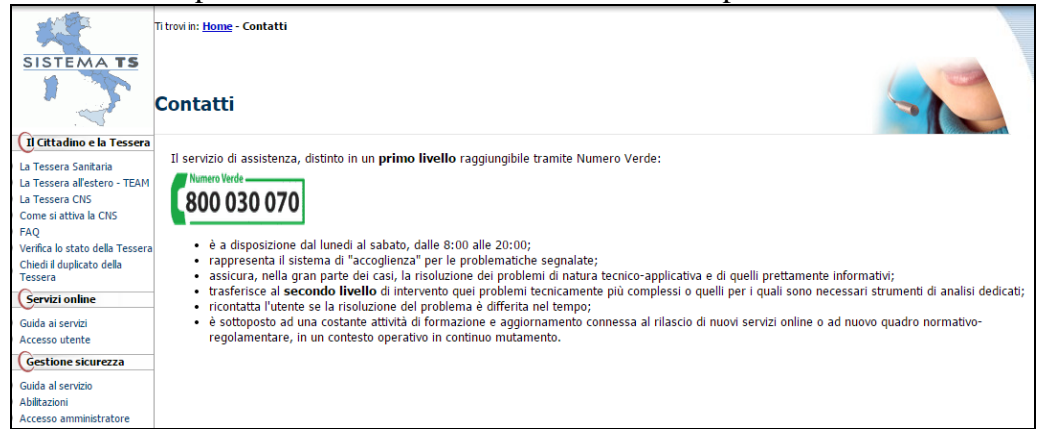

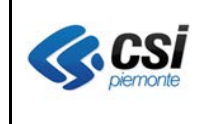

Si ricorda che permane l'esigenza di estrarre settimanalmente (lunedi mattina) i file <u>CAER</u> e depositarli in ftpSrupar, per consentire l'allineamento di AURA.

Seguono le pagine di esempio della funzione "esenzioni reddito"

| Ute      | nte: A                                                                                                    | URAAA00A11W000F             | Ente: CN1 |                     |                    |   |                  |        |                                  |                   |                  |        | (                | estendia es |
|----------|----------------------------------------------------------------------------------------------------|-----------------------------|-----------|---------------------|--------------------|---|------------------|--------|----------------------------------|-------------------|------------------|--------|------------------|-------------|
| <b>A</b> | ♠ home                                                                                                    |                             |           |                     |                    |   |                  |        |                                  |                   |                  |        |                  |             |
|          |                                                                                                    |                             |           |                     |                    |   |                  |        |                                  |                   |                  |        |                  |             |
| P        | ROFI                                                                                                    | LI ANAGRAFICI               |           |                     |                    |   |                  |        |                                  |                   |                  |        |                  |             |
|          | Risu                                                                                                    | ltato della ricerca         |           |                     |                    |   |                  |        |                                  |                   |                  |        |                  |             |
|          | Deni                                                                                                    | no 4 / 4 (Tetalo record – 4 | ,         |                     |                    |   |                  |        |                                  |                   |                  |        |                  |             |
|          | Pagi                                                                                                    | na 171 [Totale record = 1   | ]         |                     |                    |   |                  |        |                                  |                   |                  |        |                  |             |
|          |                                                                                                    | Cognome                     | Nome      | Luogo di<br>nascita | Data di<br>nascita | s | Codice fiscale   | Stato  | Residenza                        | Medico<br>curante | Data<br>scadenza | Deroga | Asl<br>residenza | ID          |
|          | ۲                                                                                                    | GGXXXXXXXXXXXXXX            | ****      | ROMANIA             | 01/01/1967         | м | GGXXXM67E26Z335U | ATTIVO | TORINO<br>VIA BALTIMORA 1<br>BIS |                   |                  |        | то2              | 6920833     |
|          | riattiva visualizza inserisci modifica scelta revoca team esenzioni movimenti variazioni esenzioni reddito moduli estero consenso privacy unifica |                             |           |                     |                    |   |                  |        |                                  |                   |                  |        |                  |             |
|          | eseg                                                                                                    | ui nuova ricerca            |           |                     |                    |   |                  | -      |                                  |                   |                  |        |                  |             |

Il pulsante "esenzioni reddito" proposto nella pagina "Risultato della ricerca" dei profili anagrafici, consente di accedere alle funzioni di gestione delle esenzioni per reddito.

Il pulsante "esenzioni reddito" è visibile solo agli operatori dell'ASL la cui profilazione di accesso al servizio AURA contempli il ruolo ER – Esenzioni per Reddito.

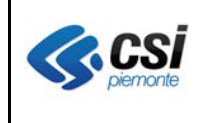

Pagina "Esenzioni reddito" proposta dall'applicativo AURA in caso di assistito privo di esenzioni per reddito:

| Utente:                          | AURAAA00A11C000                             | L Ente: TO2                             |                 |                                                                   |                                                        |                |                                | estendi a                                                             | esci x |
|----------------------------------|---------------------------------------------|-----------------------------------------|-----------------|-------------------------------------------------------------------|--------------------------------------------------------|----------------|--------------------------------|-----------------------------------------------------------------------|--------|
| <b>≜</b> hom                     | e 🕨 profili anagrafio                       | ci gestione medici                      | gestione eventi |                                                                   |                                                        |                |                                |                                                                       |        |
|                                  |                                             |                                         |                 |                                                                   |                                                        |                |                                |                                                                       |        |
| ESE                              | IZIONI DM 2009                              |                                         |                 |                                                                   |                                                        |                |                                |                                                                       |        |
| С                                | OGNOME                                      | GGXXXXXXXXXXXXXXXXXXXXXXXXXXXXXXXXXXXXX |                 | NOME                                                              | XXXXXXXXXXXXXXXXXXXXXXXXXXXXXXXXXXXXXX                 | CODICE FISCALE | GGXXXM67E26Z335U ETÁ           | 46 anni                                                               |        |
| i                                | iserisci                                    |                                         |                 |                                                                   |                                                        |                |                                |                                                                       |        |
| < to                             | na alla pagina dei ri                       | isultati                                |                 |                                                                   |                                                        |                |                                |                                                                       |        |
| CSI Pier<br>Corso Un<br>10134 To | n <u>onte</u><br>ione Sovietica 216<br>rino |                                         |                 | Rupar Piemonte<br>Riferimenti commer<br>Redazione: <u>redazio</u> | ciali: <u>entilocali@csi.it</u><br>ne@ruparpiemonte.it |                | Assist<br>Riferime<br>Telefond | enza applicativa<br>nto: <u>sanita.regione@csi∦</u><br>: 011.316.8050 |        |

Pagina "Esenzioni reddito" proposta dall'applicativo AURA in caso di assistito con esenzioni per reddito:

| Utente:      | AURAAA00A                | 11C000L Ente: TO2              |                         |                                                                                            |               |               |                    | estendia esc                                           | i x |
|--------------|--------------------------|--------------------------------|-------------------------|--------------------------------------------------------------------------------------------|---------------|---------------|--------------------|--------------------------------------------------------|-----|
| <b>≜</b> hom | ne 🕨 profili a           | nagrafici gestione medio       | ci gestione eventi      |                                                                                            |               |               |                    |                                                        |     |
|              |                          |                                |                         |                                                                                            |               |               |                    |                                                        |     |
| ESE          | NZIONI DM 2              | 2009                           |                         |                                                                                            |               |               |                    |                                                        |     |
|              | 0.0110115                | 0.07                           |                         |                                                                                            | 000101        | -             |                    | 101                                                    |     |
| C            | OGNOME                   | GGX                            | N                       | JWE XXM                                                                                    | CODICI        | FISCALE GGA   | XXD09D21D208B ETA  | 40 anni                                                |     |
|              | Attenzione!!             |                                |                         |                                                                                            |               |               |                    |                                                        |     |
|              | L'asl di resid           | enza è diversa dall'asl dell'o | operatore               |                                                                                            |               |               |                    |                                                        |     |
|              |                          |                                |                         |                                                                                            |               |               |                    |                                                        |     |
| A            | ttestato                 |                                | 0                       | 102033180077                                                                               |               |               |                    |                                                        |     |
| Ele          | enco esenzio             | ni                             |                         |                                                                                            |               |               |                    |                                                        |     |
|              |                          |                                |                         |                                                                                            |               |               |                    |                                                        |     |
|              | codi                     | ce                             | stato                   | data emissione                                                                             | data scadenza | data chiusura | protocollo         | fonte                                                  |     |
| 0            | E05                      |                                | PROVVISORIO             | 25/02/2013                                                                                 | 26/02/2013    |               |                    | ASL                                                    |     |
| 0            | E02                      |                                | CERTIFICATA             | 25/02/2013                                                                                 | 26/02/2013    | 26/02/2013    | 300000498          | ASL =                                                  |     |
| 0            | E02                      |                                | PROVVISORIO             | 22/02/2013                                                                                 | 23/02/2013    |               |                    | ASL                                                    |     |
| 0            | E02                      |                                | PROVVISORIO             | 20/02/2013                                                                                 | 21/02/2013    |               |                    | ASL                                                    |     |
| 0            | E05                      |                                | PROVVISORIO             | 20/02/2013                                                                                 | 21/02/2013    | 21/02/2013    |                    | ASL                                                    |     |
| 0            | E05                      |                                | PROVVISORIO             | 18/02/2013                                                                                 | 19/02/2013    |               |                    | ASL                                                    |     |
| C            | E02                      |                                | PROVVISORIO             | 13/02/2013                                                                                 | 13/02/2013    |               |                    | ASL -                                                  |     |
| i i          | nserisci                 | modifica certifica st          | ampa attestato stampa a | tocertificazione situazione 1                                                              | S             |               |                    |                                                        |     |
|              |                          |                                |                         |                                                                                            |               |               |                    |                                                        |     |
| < to         | rna alla pagii           | na dei risultati               |                         |                                                                                            |               |               |                    |                                                        |     |
|              |                          |                                |                         |                                                                                            |               |               |                    |                                                        |     |
| CSI Pier     | monte                    |                                | Rup                     | ar Piemonte                                                                                |               |               | Assis              | tenza applicativa                                      |     |
| 10134 Te     | nione Sovietica<br>orino |                                | Rife                    | rimenti commerciali: <u>entilocali@csi.it</u><br>azione: <u>redazione@ruparpiemonte.it</u> |               |               | Riferim<br>Telefor | ento: <u>sanita.regione@csi.it</u><br>10: 011.316.8050 |     |
|              |                          |                                |                         |                                                                                            |               |               |                    |                                                        |     |

In entrambi i casi sopra esposti, l'applicativo AURA presenta la pagina di inserimento come riportata nel paragrafo che segue.

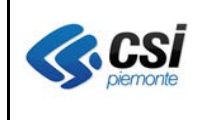

## 2.3.1 Rilascio esenzione da reddito

**Percorso :** *Home page – Gestione Profilo anagrafici – Ricerca profili anagrafici – esegui ricerca – Esenzioni reddito- inserisci* 

| ente: AURA   | ite: AURAAA00A11C000L Ente: TO2 e                            |                 |                    |                        |               |                     |                   |             |  |
|--------------|--------------------------------------------------------------|-----------------|--------------------|------------------------|---------------|---------------------|-------------------|-------------|--|
| home  + p    | rofili anagrafici                                            | gestione medici | gestione eventi    |                        |               |                     |                   |             |  |
|              |                                                              | _               | _                  | _                      | _             |                     |                   |             |  |
| ESENZION     | II DM 2009                                                   |                 |                    |                        |               |                     |                   |             |  |
| COGNO        | ME G                                                         | GX              |                    | NOME                   | XXM           | CODICE FISCALE      | GGXXXD69D21D208E  | ETÁ 46 anni |  |
| Attesta      | to                                                           |                 |                    | 0102033180077          |               |                     |                   |             |  |
| Anosta       |                                                              |                 |                    | 0102033100077          |               |                     |                   |             |  |
| INSERIM      | ENTO ESENZION                                                | F               |                    |                        |               |                     |                   |             |  |
| I campi c    | I campi contrassegnati con l'asterisco (*) sono obbligatori. |                 |                    |                        |               |                     |                   |             |  |
| Codice       | esenzione *                                                  |                 |                    | E05                    |               |                     | 1                 |             |  |
| Codice       | fiscale dichiarar                                            | nte *           |                    |                        |               |                     |                   |             |  |
| Couloc       | nocule dicinarai                                             |                 |                    | GGXXXD69D21D20         | 88            |                     | Soggetto esente   |             |  |
| Titolo de    | el dichiarante                                               |                 |                    | Selezionare            |               | •                   |                   |             |  |
| Docume       | ento di riconosci                                            | imento          |                    |                        |               |                     | ]                 |             |  |
| Codice       | fiscale titolare *                                           |                 |                    | GGXXXD69D21D20         | 8B            |                     | 🗵 soggetto esente |             |  |
| Stato a      | utocertificazione                                            | )               |                    | PROVVISORIO            |               |                     |                   |             |  |
| Data en      | nissione (gg/mm                                              | /aaaa) *        |                    |                        |               |                     |                   |             |  |
| Data sc      | adenza (gg/mm/                                               | aaaa) *         |                    |                        |               |                     |                   |             |  |
|              | 122                                                          |                 |                    |                        |               |                     |                   |             |  |
| Note         |                                                              |                 |                    |                        |               |                     |                   |             |  |
|              |                                                              |                 |                    |                        |               |                     |                   |             |  |
|              |                                                              |                 |                    |                        |               |                     |                   |             |  |
| annulla      | a 🔒 salva                                                    |                 |                    |                        |               |                     |                   |             |  |
| W Fla        | nee eeensieni                                                |                 |                    |                        |               |                     |                   |             |  |
| ▼ Ele        | nco esenzioni                                                |                 |                    |                        |               |                     |                   |             |  |
|              | codice                                                       |                 | stato              | data emissione         | data s        | cadenza data chiusu | ra protocollo     | fonte       |  |
| $\odot$      | E05                                                          |                 | PROVVISORIO        | 25/02/2013             | 26/02/        | 2013                |                   | ASL         |  |
| $\odot$      | E02                                                          |                 | CERTIFICATA        | 25/02/2013             | 26/02/        | 2013 26/02/2013     | 300000498         | ASL         |  |
| $\odot$      | E02                                                          |                 | PROVVISORIO        | 22/02/2013             | 23/02/        | 2013                |                   | ASL         |  |
| 0            | E02                                                          |                 | PROVVISORIO        | 20/02/2013             | 21/02/        | 2013                |                   | ASL         |  |
| $\odot$      | E05                                                          |                 | PROVVISORIO        | 20/02/2013             | 21/02/        | 2013 21/02/2013     |                   | ASL         |  |
| $\odot$      | E05                                                          |                 | PROVVISORIO        | 18/02/2013             | 19/02/        | 2013                |                   | ASL         |  |
| $\bigcirc$   | E02                                                          |                 | PROVVISORIO        | 13/02/2013             | 13/02/        | 2013                |                   | ASL         |  |
| inseris      | ci modifica                                                  | certifica star  | mpa attestato star | npa autocertificazione | situazione TS |                     |                   |             |  |
| diama att    | e neeine dei der                                             | 14-41           |                    |                        |               |                     |                   |             |  |
| < torna alla | a pagina dei risu                                            | itau            |                    |                        |               |                     |                   |             |  |

Si ricorda che il Sistema TS del MEF prevede che le esenzioni per reddito siano rilasciate dall'ASL del medico che ha in carico l'assistito o, in caso di assistito senza medico, dall'ASL di residenza dell'assistito.

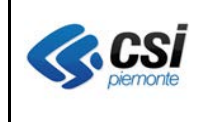

| riga                        | desc                                                       | rizione                                                                                                    |  |  |  |  |
|-----------------------------|------------------------------------------------------------|----------------------------------------------------------------------------------------------------|--|--|--|--|
| attestato                   | E' u<br>patol                                              | n progressivo per ASL e per assistito (come per le esenzioni di ogia)                                                                                                    |  |  |  |  |
| codice esenzione            | E01                                                        | Soggetto con meno di 6 anni o più di 65 anni con reddito familiare<br>inferiore a 36.165,98 euro (ex art. 8 comma 16 della L.573/1993 e<br>successive modifiche e integrazioni)                                                                                                    |  |  |  |  |
|                             | E02                                                        | Soggetto titolare (o a carico di altro soggetto titolare) della<br>condizione di disoccupazione con reddito familiare inferiore a<br>8.263,31 euro incrementato a 11.362,05 euro in presenza del coniuge<br>ed in ragione di ulteriori 516,46 euro per ogni figlio a carico ( ex art.<br>8 comma 16 della L.573/1993 e successive modifiche e integrazioni) |  |  |  |  |
|                             | E03                                                        | Soggetto titolare (o a carico di altro soggetto titolare) di assegno (ex pensione) sociale (ex art. 8 comma 16 della L.573/1993 e successive modifiche e integrazioni)                                                                                                    |  |  |  |  |
|                             | E04                                                        | Soggetto titolare (o a carico di altro soggetto titolare) di pensione al minimo con più di 60 anni e reddito familiare inferiore a 8.263,31 euro, incrementato a 11.362,05 euro in presenza del coniuge ed in ragione di ulteriori 516,46 euro per ogni figlio a carico (ex art. 8 comma 16 della L. 537/1993 e successive. modifiche ed integrazioni)      |  |  |  |  |
|                             | E05                                                        | Soggetto di età compresa tra 6 e 65 anni appartenente ad un nucleo familiare con reddito complessivo lordo non superiore a 36.151,98 Euro.                                                                                                    |  |  |  |  |
| CF dichiarante              | Codi                                                       | ce fiscale del soggetto dichiarante                                                                                                    |  |  |  |  |
| titolo del dichiarante      | Valo<br>01 ge<br>02 tu<br>03 in<br>04 cc<br>05 fr<br>99 al | i ammessi:<br>nitore<br>ore<br>eressato<br>niuge<br>itello/sorella<br>ro                                                                                                    |  |  |  |  |
| documento<br>riconoscimento | di Cam                                                     | po libero dove riportare gli estremi del documento                                                                                                    |  |  |  |  |
| CF titolare                 | Codi<br>Obbl                                               | Codice fiscale del soggetto titolare dell'esenzione.<br>Obbligatorio solo per codice esenzione diverso da E01                                                                                                    |  |  |  |  |

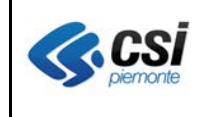

| Stato autocertificazione | In inserimento assume automaticamente il valore "provvisorio".<br>Sarà valorizzato con "certificata" quando l'operatore darà la conferma (pulsante certifica). |
|--------------------------|----------------------------------------------------------------------------------------------------|
| data emissione           | compresa data inizio validità prevista dal codice di esenzione e la data del giorno                                                                            |
| data scadenza            | compresa tra data emissione e data fine validità prevista dal codice di esenzione                                                                              |
| Note                     |                                                                                                    |

Il processo di inserimento di una nuova autocertificazione di esenzione per reddito prevede i seguenti passi operativi:

| passo | descrizione                                                                                      |
|-------|--------------------------------------------------------------------------------------------------|
| 1     | l'operatore acquisisce il modulo precompilato dal soggetto dichiarante;                          |
| 2     | dalla funzione di ricerca anagrafica di AURA l'operatore seleziona il soggetto esente            |
|       | riportato sul modulo e va nella sezione "esenzioni reddito";                                     |
| 3     | riporta sulla pagina le informazioni previste in funzione del codice di esenzione                |
|       | selezionato;                                                                                     |
| 4     | salva i dati dell'autocertificazione (stato "provvisorio");                                      |
| 5     | stampa il modulo di autocertificazione;                                                          |
| 6     | consegna il modulo di autocertificazione al soggetto dichiarante per conferma e validazione      |
|       | dei dati;                                                                                        |
| 7     | eventualmente rettifica o integra le informazioni in base alle segnalazioni del soggetto         |
|       | dichiarante, l'operatore ristampa il modulo di autocertificazione;                               |
| 8     | il soggetto dichiarante conferma tutti i dati presenti nel modulo di autocertificazione, firma   |
|       | e restituisce il modulo all'operatore;                                                           |
| 9     | l'operatore procede con la richiesta di certificazione (funzione "certifica") al MEF;            |
| 10    | il sistema AURA invoca il web service del MEF e modifica lo stato dell'autocertificazione        |
|       | da "provvisorio" a "certificato";                                                                |
| 10.1  | tutte le autocertificazioni che permangono in stato "provvisorio" a causa di non attivazione     |
|       | del pulsante di richiesta di certificazione da parte dell'operatore, fallimento dell'operazione, |
|       | indisponibilità del sistema TS del MEF, o altri motivi; saranno trasmesse al MEF tramite         |
|       | una procedura automatica denominata "automa esenzioni" schedulata dal lunedi al venerdi          |
|       | alle ore 18:00.                                                                                  |
| 11    | l'operatore stampa l'attestato, appone il timbro dell'ASL e consegna l'attestato al soggetto     |
|       | dichiarante.                                                                                     |

NOTA BENE: La richiesta di certificazione (funzione "certifica") al MEF va in errore se l'amministratore aziendale della sicurezza non ha provveduto ad assegnare all'operatore dell'ASL, il profilo "WS Esenzioni da reddito: Inserimento/Chiusura Autocertificazioni", come specificato a pag.6.

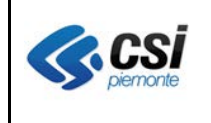

## 2.3.2 Chiusura esenzione per reddito

**Percorso :** Home page – Gestione Profilo anagrafici – Ricerca profili anagrafici – esegui ricerca – Esenzioni reddito- modifica

| ne 🕨                         | profili anagrafici gestion     | e medici gestione eventi |                  |               |                |                     |           |  |
|------------------------------|--------------------------------|--------------------------|------------------|---------------|----------------|---------------------|-----------|--|
|                              |                                |                          |                  |               |                |                     |           |  |
| IZIO                         | NI DM 2009                     |                          |                  |               |                |                     |           |  |
| DGN                          | OME GGX                        |                          | NOME             | XXM           | CODICE FISCALE | GGXXXD69D21D208B ET | Á 46 anni |  |
| test                         | ato                            |                          | 0102033180077    |               |                |                     |           |  |
| DIFI                         | CAESENZIONE                    |                          |                  |               |                |                     |           |  |
| mpi                          | i contrassegnati con l'asteris | co (*) sono obbligatori. |                  |               |                |                     |           |  |
| dic                          | e esenzione *                  |                          | E05              |               | •              |                     |           |  |
| Codice fiscale dichiarante * |                                | GGXXXD69D21D20           | GGXXXD69D21D208B |               |                |                     |           |  |
| olo                          | del dichiarante                |                          | INTERESSATO (TR) |               | -              |                     |           |  |
| cun                          | nento di riconoscimento        |                          | CARTA IDENTITA'  |               | •              |                     |           |  |
| dic                          | e fiscale titolare *           |                          |                  | 00            |                | Soggetto ocente     |           |  |
| ata                          | autocortificaziono             |                          | BROWISORIO       |               |                | soggeno esente      |           |  |
| ta e                         | autocerunicazione              |                          | 25/02/2012       |               |                | 0000                |           |  |
| ta c                         | missione (gymmaaaa)            |                          | 25/02/2015       |               |                |                     |           |  |
| ta s                         | scadenza (gg/mm/aaaa) *        |                          | 26/02/2013       |               |                |                     |           |  |
| ta c                         | chiusura (gg/mm/aaaa)          |                          |                  |               |                |                     |           |  |
| ote                          |                                |                          |                  |               |                |                     |           |  |
|                              |                                |                          |                  |               |                |                     |           |  |
|                              |                                |                          |                  |               |                |                     |           |  |
| oto                          | collo                          |                          |                  |               |                |                     |           |  |
| nnul                         | lla 📄 salva                    |                          |                  |               |                |                     |           |  |
|                              |                                |                          |                  |               |                |                     |           |  |
| E                            | lenco esenzioni                |                          |                  |               |                |                     |           |  |
|                              | codice                         | stato                    | data emissione   | data scadenza | data chiusu    | ra protocollo       | fonte     |  |
|                              | E05                            | PROVVISORIO              | 25/02/2013       | 26/02/2013    |                |                     | ASL       |  |
|                              | E02                            | CERTIFICATA              | 25/02/2013       | 26/02/2013    | 26/02/2013     | 300000498           | ASL       |  |
|                              | E02                            | PROVVISORIO              | 22/02/2013       | 23/02/2013    |                |                     | ASL       |  |
|                              | E02                            | PROWISORIO               | 20/02/2013       | 21/02/2013    |                |                     | ASL       |  |
|                              | E05                            | PROWISORIO               | 20/02/2013       | 21/02/2013    | 21/02/2013     |                     | ASL       |  |
|                              | E05                            | PROVVISORIO              | 18/02/2013       | 19/02/2013    |                |                     | ASL       |  |
|                              |                                | BBO/M/ISOBIO             | 12/02/2012       | 12/02/2012    |                |                     | 401       |  |

La chiusura è l'unica modifica ammessa ai dati di un'esenzione autocertificata.

L'impostazione di una data chiusura uguale alla data emissione, equivale all'**annullamento** dell'esenzione; ha valenza di esenzione erroneamente ammessa.

Il processo di chiusura di un'autocertificazione di esenzione per reddito prevede i seguenti passi operativi:

| 1   | l'operatore ricerca l'assistito esente in AURA, seleziona l'esenzione da chiudere e provvede     |
|-----|--------------------------------------------------------------------------------------------------|
|     | alla sua chiusura attraverso la valorizzazione della "data chiusura" dell'esenzione;             |
| 2   | contestualmente al salvataggio dei dati in AURA, si procede alla trasmissione della chiusura     |
|     | al sistema TS del MEF, tramite i servizi di cooperazione applicativa.                            |
| 2.1 | tutte le richieste di chiusura che permangono in stato "provvisorio" a causa di non attivazione  |
|     | del pulsante di richiesta di certificazione da parte dell'operatore, fallimento dell'operazione, |
|     | indisponibilità del sistema TS del MEF, o altri motivi; saranno trasmesse al MEF tramite una     |
|     | indisponibilità del sistema TS del MEF, o altri motivi; saranno trasmesse al MEF tramite una     |

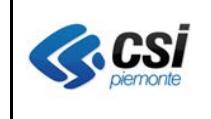

V 1.0 Pag. <u>13</u> di 15

procedura automatica denominata "automa esenzioni" schedulata dal lunedi al venerdi alle ore 18:00.

NOTA BENE: La trasmissione della chiusura al sistema TS del MFE va in errore se l'amministratore aziendale della sicurezza non ha provveduto ad assegnare all'operatore dell'ASL, il profilo "WS Esenzioni da reddito: Inserimento/Chiusura Autocertificazioni", come specificato a pag.6.

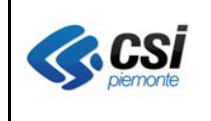

### 2.3.3 Interroga situazione assistito – esenzione da reddito in Sistema Ts

**Percorso :** *Home page – Gestione Profilo anagrafici – Ricerca profili anagrafici – esegui ricerca – Esenzioni reddito- situazioneTS* 

| Utente: AURAAA                                     | 00A11Y000H Ente: TO4                  |                                                                                                    |   | esi                                                                                          |
|----------------------------------------------------|---------------------------------------|----------------------------------------------------------------------------------------------------|---|----------------------------------------------------------------------------------------------|
| ♠ home ► profi                                     | ili anagrafici                        |                                                                                                    |   |                                                                                              |
|                                                    |                                       |                                                                                                    |   |                                                                                              |
| ESENZIONI R                                        | EDDITO                                |                                                                                                    |   |                                                                                              |
| Dati anagra                                        | fici in anagrafe tributaria           |                                                                                                    |   |                                                                                              |
| Codice<br>fiscale                                  | GGXXXD69D21D208B                      |                                                                                                    | _ |                                                                                              |
| Cognome                                            | UGGETTI                               |                                                                                                    |   |                                                                                              |
| Nome                                               | CLAUDIO                               |                                                                                                    |   |                                                                                              |
| Assistenza                                         | sanitaria in anagrafe tributaria      |                                                                                                    |   |                                                                                              |
| codice<br>fiscale<br>medico                        |                                       |                                                                                                    |   |                                                                                              |
| Reg. e ASL<br>di<br>assistenza                     | . 010 109                             |                                                                                                    |   |                                                                                              |
| Elenco Eser                                        | nzioni Reddito in anagrafe tributaria |                                                                                                    |   |                                                                                              |
| cod.                                               | Data inizio                           | Data fine                                                                                                    |   | Protocollo                                                                                   |
| E02                                                | 23/02/2013                            | 23/02/2013                                                                                                   |   | 300000490                                                                                    |
| E02                                                | 25/02/2013                            | 25/02/2013                                                                                                   |   | 300000498                                                                                    |
| < torna alla                                       | a pagina dei risultati                |                                                                                                    |   |                                                                                              |
|                                                    |                                       |                                                                                                    |   |                                                                                              |
| CSI Piemonte<br>Corso Unione Sovie<br>10134 Torino | etica 216                             | Rupar Piemonte<br>Riferimenti commerciali: <u>entilocali@csi.it</u><br>Redazione: redazione@ruparpiemonte.it |   | Assistenza applicativa<br>Riferimento: <u>santa.regione@csi.tt</u><br>Telefono: 011.316.8050 |

Il pulsante "SituazioneTS" proposto nella pagina "Esenzioni reddito", consente di visualizzare la situazione dell'assistito nel sistema TS del MEF, relativamente alle informazioni inerenti le esenzioni da reddito.

| riga                                            | descrizione                                                                                  |  |  |  |
|-------------------------------------------------|----------------------------------------------------------------------------------------------|--|--|--|
| Dati anagrafici in anagrafe tributaria          |                                                                                              |  |  |  |
| Codice fiscale                                  | Codice fiscale del soggetto titolare dell'esenzione per reddito                              |  |  |  |
| cognome                                         | Cognome del soggetto titolare dell'esenzione per reddito                                     |  |  |  |
| nome                                            | Nome del soggetto titolare dell'esenzione per reddito                                        |  |  |  |
| Assistenza sanitaria in anagrafe tributaria (*) |                                                                                              |  |  |  |
| Codice fiscale medico                           | Codice fiscale del medico che ha in carico il soggetto titolare dell'esenzione per reddito   |  |  |  |
| Reg e ASL di assistenza                         | Codice regione e codice ASL che ha in carico il soggetto titolare dell'esenzione per reddito |  |  |  |
| Elenco esenzioni reddito in anagrafe tributaria |                                                                                              |  |  |  |
| Cod.                                            | E01,E02,E03,E04,E05                                                                          |  |  |  |
| Data inizio                                     | Data emissione                                                                               |  |  |  |

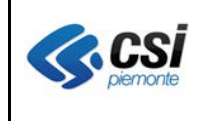

V 1.0 Pag. <u>15</u> di 15

| Data fine  | Data scadenza                                                                                                    |
|------------|----------------------------------------------------------------------------------------------------|
| Protocollo | Numero identificativo dell'esenzione assegnato dal sistema TS del MEF.<br>E' composto da 9 caratteri, di cui i primi tre valorizzati con il codice della<br>regione che ha rilasciato l'esenzione ('010' per la Regione Piemonte) |

(\*)a seguito di richiesta di chiarimenti a SOGEI, è emerso che le informazioni di "assistenza sanitaria in anagrafe tributaria" restituite dal servizio di cooperazione di SOGEI, fanno riferimento alla situazione presente al momento del rilascio dell'esenzione, che differisce dall'attuale, in caso di cambio medico successivo al rilascio dell'esenzione.